## 西宮市公共施設予約システム

# 『 文化·まなびネットにしのみや 』 を利用した 公民館の予約方法(操作マニュアル)

\*パソコンだけでなくスマートフォンからも申込できます

2025年3月1日版

## [目次]

#### 〇利用者ログイン

- 1-1 通常ログイン
- 1-2 ゲストログイン(利用者登録をせずに施設の空き状況を確認する)

#### 〇空き照会・予約

2-1 空き照会·予約

## 〇予約照会

3-1 予約照会

#### 〇利用者設定変更

4-1 ログイン用パスワードを変更する

#### 4-2 通知用メールアドレスを変更する

システムの仕様は変更となる場合があります。このため、実際の画面と 一部異なることがありますほか、本マニュアルの内容も仕様変更に伴い 修正したり内容の充実を図るため修正版を発行したりする場合がありま す。最新情報については市ホームページでご確認ください。

## 1-1 通常ログイン

・『文化・まなびネットにしのみや』に接続します

https://yoyaku-nishi.growone.net/manabinet/

・利用者番号とパスワードを入力して「ログインする」を押下します

| 文化・まなびネットにしのみや                                       | 品サイトマップ                            |
|------------------------------------------------------|------------------------------------|
|                                                      | ログインはこちらから                         |
| <b>利用者番号</b><br>※半角数字10文字以内<br>パスワード<br>※年角英数字12文字以内 | <ul> <li>利用者番号とパスワードを入力</li> </ul> |
|                                                      | ログインする >                           |
|                                                      | ログインせずに空き状況を検索 >                   |
|                                                      |                                    |

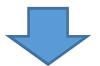

・ログインに成功するとマイページ選択画面が表示されます

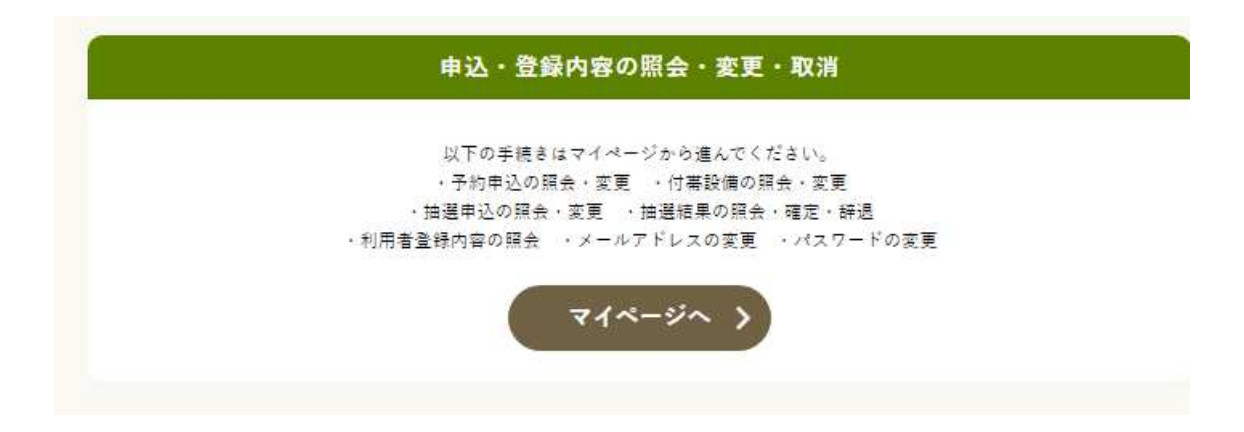

利用者ログイン\_1-1 通常ログイン

## 1-2 ゲストログイン(利用者登録をせずに施設の空き状況を確認する)

#### ・「ログインせずに空き状況を検索」を押下します

| 文化・まなびネ | ットにしのみや               | 品サイトマップ |
|---------|-----------------------|---------|
|         | ログインはこちらから            |         |
|         | 利用者番号<br>※半角数字10文字以内  |         |
|         | パスワード<br>※半角英数学12文学以内 |         |
|         | ログインする >              |         |
|         | ログインせずに空き状況を検索 >      |         |
|         |                       |         |
| ・空き状    | 大況検索のみ可能です            |         |
|         | 2                     |         |
|         | 検索する条件を選択してください       |         |
|         | 利用目的で検索 カテゴリで検索       |         |
|         | 全施設から選択 貸室名で検索        |         |
|         |                       |         |
|         | 検索条件(最寄駅)を追加 ~        |         |
|         | 選択した条件で次へ >           |         |
|         |                       |         |

利用者ログイン\_1-2 ゲストログイン(利用者登録をせずに施設の空き状況を確認する)

## 2-1 空き照会・予約

・『文化・まなびネットにしのみや』に利用者番号とパスワードを入力してログインします

・「施設の空き照会/予約申込」を押下します

| 施設検索                                                                                                    |            |
|----------------------------------------------------------------------------------------------------|------------|
| 1                                                                                                    |            |
| 申込の種類を選択してください                                                                                                    |            |
| たこのであるのでは、「「「「」」」をおいていた。<br>「」」をおいていた。<br>「」。<br>「」」をおいていた。<br>「」」をおいていた。<br>「」」をおいていた。<br>「」」をおいていた。<br>「」」をおいていた。<br>「」」をおいていた。<br>「」」をおいていた。<br>「」」をおいていた。<br>「」」をおいていた。<br>「」」をおいていた。<br>「」」をおいていた。<br>「」」をおいていた。<br>「」」をおいていた。<br>「」」をおいていた。<br>「」」をおいていた。<br>「」」をおいていた。<br>「」」をおいていた。<br>「」」をおいていた。<br>「」、<br>「」、<br>「」」をおいていた。<br>「」」をおいていた。<br>「」」をおいていた。<br>「」。<br>「」、<br>「」、<br>「」」をおいていた。<br>「」」を |            |
|                                                                                                    |            |
| 検索条件(最寄駅)を追加 🗸 🗸                                                                                                    |            |
| 選択した条件で次へ >                                                                                                    |            |
|                                                                                                    |            |
| 2 いずれかを選んで押                                                                                                    |            |
| 検索する条件を選択してください (ここでは「全施設ス                                                                                                    | から選択」を選択   |
| ★お気に入りから選択                                                                                                    | <b>†</b> ) |
| 利用目的で検索 カテゴリで検索                                                                                                    | )          |
| 全施設から選択 貸室名で検索                                                                                                    | J          |
| 登録済みカテゴリの予約可能施設のみ検索できます                                                                                                    |            |
|                                                                                                    |            |
|                                                                                                    |            |
| 使衆衆性(最奇駅)を追加 >                                                                                                    |            |
| 選択した条件で次へ >                                                                                                    |            |

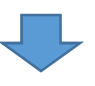

・ご希望の会館を選択して押下します

・「選択した条件で次へ」を押下します

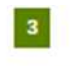

会館を選択してください

| 中央公民館<br>現尾東公民館<br>今津公民館 | いずれかを選んで押下してください<br>(ここでは「中央公民館」を選択した<br>場合で説明します) |
|--------------------------|----------------------------------------------------|
| 上甲子園公民館                  | 大社公民總                                              |
| 甲東公民館                    | 塩源公民館                                              |
| 春風公民總                    | 同川公民館                                              |
| 洪驗公民總                    | 用海公民總                                              |
| 学文公民總                    | 瓦木公民總                                              |
| 段上公民總                    | 高須公民總                                              |
| 神原公民總                    | 越木岩公民館                                             |
| 高木公民館                    | 上ヶ原公民館                                             |
| 西宫滨公民馆                   | 若竹主活文化会館·若竹公民館                                     |
| 男女共同参                    | 香センター                                              |

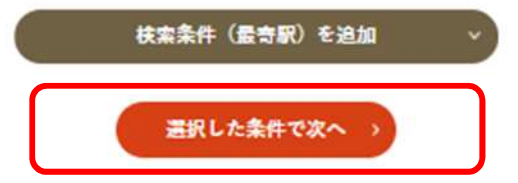

・ご希望のものを選択して押下します

Π\_

## ・「選択した施設で検索」を押下します

|      | 枝索結果 11件              |                    |
|------|-----------------------|--------------------|
|      | 検索条件:全施設から検索ニ中央公民館    | レギャッな深くで畑下してください。  |
|      | 施設を全て選択する)            | (ここでは「中央公民館 講堂」を選択 |
|      | く調整なりセットする            | した場合で説明します)        |
| (19) | <u></u>               |                    |
| •    | 中央公民館<br>勝堂           |                    |
| 0    | 中央公民館<br>401第会室       |                    |
| 0    | 中央公民館<br>402第会帝       |                    |
| 0    | 中央公民館<br>403第会室       |                    |
| 0    | 中央公民朝<br>601-602集会室合家 |                    |
| 0    | 中央公民館<br>603単会室       |                    |
| 0    | 中央公民館<br>和安 - 予安      |                    |
| 0    | 中央公民館<br>和全           |                    |
| 0    | 中央公民館<br>茶室           |                    |
| 0    | 中央公民館<br>実習室          |                    |
| ¢    | 中央公民館<br>工業家          |                    |
|      | 選択した施設で検索 >           |                    |

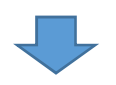

#### ・空き状況カレンダーが表示されます

## ・予約したい日・時間帯を選択し「選択した区分で次へ進む」を押下します

|              |            |           | 4        |             | -        | KAP.        |         | 表示を切り替えた                | Ŋ   |
|--------------|------------|-----------|----------|-------------|----------|-------------|---------|-------------------------|-----|
|              | 2025/09/22 |           | 78.8     | 3188        | Я        | * *         | * *     | <b>生日 1</b> 日 福日で絞り込むこ。 | Ŀ   |
|              |            |           | -        | 選折          | した条      | 件で表示        | >       | できます                    |     |
| 3.8 IF 184   | 11 mil 52  | MREA R    | 101 1000 | 1+507       | To #11   | ポタンを得り      | 7141811 | 「選択した条件で剥               | 表   |
| 28117400     | M. 4210    | ALM A S O | ALL LON  | 675 J0 77 6 | A. 45.01 | 4.8.8 SILE  |         | を押下してください               | ( ) |
|              |            |           |          | •           | 中央公      | 民館で         |         |                         |     |
| < 前の7日分      |            |           |          | 建世          | (完員1     | 054)        |         | 次の7日分 >                 |     |
|              | 9×2211     | 9+23:     | 9×240    | 94250       | 9#26:    | 9#270       | 9×280   |                         |     |
|              | Я          | 火         | 水        | *           | ÷        | ±           | 8       |                         |     |
| 09:00 - 10:3 | • •        | ~         | 0        | 0           | 0        | 0           | 0       | いずれかを選んで押下してください        |     |
| 10:30 - 12:0 | • •        | ~         | 0        | 0           | 0        | 0           | 0       | (ここでは「9月23日09:00-10:3   | 0   |
| 12:30 - 14:0 | • •        | 0         | 0        | 0           | 0        | 0           | 0       | 及び 10:30-12:00」を選択した場合  | Ê   |
| 14:00 - 15:3 | 0 0        | 0         | 0        | 0           | 0        | 0           | 0       |                         |     |
| 15:30 - 17:0 | • •        | 0         | 0        | 0           | 0        | 0           | 0       |                         |     |
|              |            |           |          |             |          |             |         |                         |     |
| 17:30 - 19:0 |            |           | 0        |             |          | 0           | 0       |                         |     |
| 19:00 - 20:3 | 0          | 0         | 0        | 0           | 0        | 0           | 0       |                         |     |
| 20:30 - 22:0 | 0          | 0         | 0        | 0           | 0        | 0           | 0       |                         |     |
| •            |            |           |          |             |          |             |         |                         |     |
|              |            |           |          |             |          |             |         |                         |     |
|              |            | ٢         |          | 100.0       | * 67 /2- | 11 10 a 100 |         |                         |     |
|              |            |           |          | 通貨し         | ICE 3    | に次へ進        | • · ·   |                         |     |
|              |            |           |          |             | く開設を選    | び曲す         |         |                         |     |

・予約申込内容を入力・選択して「申請内容の確認」を押下します

|                |                                                                                                    |                                                                                                    | 941                                                                                                    | III #35## 2,10                       |
|----------------|----------------------------------------------------------------------------------------------------|----------------------------------------------------------------------------------------------------|----------------------------------------------------------------------------------------------------|--------------------------------------|
|                |                                                                                                    |                                                                                                    |                                                                                                    |                                      |
|                | #105A)                                                                                                    | 9/72313                                                                                                    | 08.99 ~ 10.30                                                                                                    | 2,10075                              |
|                | NEH2は増速的なな構です                                                                                                    | , ameréntica                                                                                                    | とが満用される場合があります。                                                                                                    | 2.                                   |
|                | 25. CHUNHCLOT                                                                                                    | 1. 日本に対応の単称)<br>日本(学にも)の、小本の中                                                                                                    | いか通知される場所があります。<br>くたさい <u>。</u>                                                                                                    |                                      |
|                | 子約す                                                                                                    | る中込内容を入力し                                                                                                    | てください                                                                                                    |                                      |
| *2425          | MH SY                                                                                                    |                                                                                                    |                                                                                                    |                                      |
|                | 093-1234-5578                                                                                                    |                                                                                                    |                                                                                                    |                                      |
| RRAR           | 8 (4.54) (-82.8-82/)<br>8 (4.54) (-82.8-82/)<br>8 (2.52) (8 (-8)) (-8)<br>8 (2.52) (8 (-8)) (-8)<br>8 (-8) (-8) (-8) (-8) (-8) (-8) (-8) (-8 |                                                                                                    | ■これ思想想を用しく入れしてくたさい。<br>そうしますい。<br>しかかますので、まれこれの研究ログご和                                                                                                    | 818964                               |
| RARMOROS       |                                                                                                    |                                                                                                    | MERCENTANNES) MELCOLLY                                                                                                    | caru,                                |
| 85*            |                                                                                                    | アス加えてうにあたり5%<br>出金組を入力してでさい。<br>(生き)月あたり () (<br>生まってから金組を入)<br>(学力集中すまます)<br>マクキいれてください。(<br>特代 ) 会信(2月4)<br>に 用用する温中に金組とり<br>またいずんすら使用にす。<br>入力してください。<br>(学力集中すます)<br>(学力集中すます)<br>(学力集中すます)<br>(学力集中すます)<br>(学力集中すます)<br>(学力集中すます)<br>(学力集中すます)<br>(学力集中すます)<br>(学力集中すます)<br>(学力集中すます)<br>(学力集中すます)<br>(学力集中すます)<br>(学力集中すます)<br>(学力集中すます)<br>(学力集中すます)<br>(学力集中すます) | と多様なしている様先はアームいが<br>た。<br>フト記録代表的人類前り 〇 エ<br>りしてください。<br>取取用)<br>目は長期(別冊) を入力してください。<br>いうそいれてください。<br>には物なしない。<br>る<br>についてください。<br>らる<br>のでここに参加く用は長田を入力し | (md/規模にすまや)<br>(論上<br>へ、<br>(なください。) |
| AGER<br>TREVET | A                                                                                                    |                                                                                                    |                                                                                                    |                                      |
| <b>E4.</b> 5%  |                                                                                                    | 283.0204                                                                                                    |                                                                                                    |                                      |
| in the later   | ●込を行う場合は、次に済ん                                                                                                    | た両面で【作串手約】                                                                                                    | ボタンを押し、申込を行ってく                                                                                                    | ださい。                                 |
| T. Same        |                                                                                                    | An article & statute                                                                                                    | T Diama ar                                                                                                    |                                      |

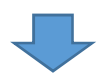

・付帯設備をインターネットから予約できる場合は「付帯予約」ボタンが表示されます

|                                                |                                                       | 中央公司                                                           | in:                                                                 |                                   |                |
|------------------------------------------------|-------------------------------------------------------|----------------------------------------------------------------|---------------------------------------------------------------------|-----------------------------------|----------------|
|                                                | *                                                     |                                                                | -                                                                   |                                   |                |
| #R (20)                                        | 105.0                                                 | 9,8230                                                         | $\begin{array}{c} 00.00 \sim 10.33 \\ 10.30 \sim 12.00 \end{array}$ | 2,33071                           | 071            |
|                                                |                                                       |                                                                |                                                                     |                                   | 2,100円         |
| <u>9528</u>                                    | た葉料ながた葉され                                             | 6場合は上記会観とは)                                                    | ミセリます。 新設にお問いる                                                      | めれください。                           |                |
|                                                |                                                       | 7092J                                                          | 9 <b>8</b>                                                          |                                   |                |
| #3#26                                          | <b>西</b> 宮 公子                                         |                                                                |                                                                     |                                   |                |
| 1361                                           | 090-1234-5678                                         |                                                                |                                                                     |                                   | 申込内容に誤りがない     |
| NRAR                                           | その後(一覧に触                                              | ((場內)                                                          |                                                                     |                                   | 確認してください       |
| ******                                         | コーラスの打合が                                              |                                                                |                                                                     |                                   |                |
|                                                | 会員ー人からの影響<br>1ヶ月あたり                                   | 1000 m                                                         |                                                                     |                                   |                |
|                                                | 遊信名前について                                              |                                                                |                                                                     |                                   |                |
|                                                | άΩ.                                                   |                                                                |                                                                     |                                   |                |
|                                                | ●30後について<br>会長以外の参加                                   | Aust. n                                                        |                                                                     |                                   |                |
| 40*                                            | 物質行為について                                              |                                                                |                                                                     |                                   |                |
|                                                | 61001-0442-044                                        |                                                                |                                                                     |                                   |                |
|                                                |                                                       |                                                                |                                                                     |                                   |                |
|                                                |                                                       |                                                                |                                                                     |                                   | 1.             |
| <b></b>                                        | 20 A                                                  |                                                                |                                                                     |                                   |                |
| 834.7%                                         | 82                                                    |                                                                |                                                                     |                                   | <br>【付帯予約】を押下し |
|                                                |                                                       |                                                                |                                                                     |                                   | 利用する付帯設備の内     |
|                                                | 代带于约2                                                 | れる力は「付着予約」の                                                    | ドタンを用してください。                                                        |                                   | を入力してください      |
|                                                |                                                       | 何举予                                                            | 8 >                                                                 |                                   |                |
|                                                |                                                       |                                                                |                                                                     |                                   |                |
|                                                |                                                       | 〇 利用者                                                          | en .                                                                |                                   |                |
| 10275 (2)0275<br>(1027)                        | 1980-0.7-14(明明)()<br>(1)                              | U.7#1.**** . #5/1                                              | 2                                                                   |                                   | A              |
| トロレのみや」<br>教育大会なみの<br>用力など争続き<br>とついます。)       | こします、「天利申」<br>使用センタークをう<br>ただことを用いておけるま<br>について、日本の年の | C. BRESERVER<br>LLT ICHMENT LOUG<br>ETMARANTERMITE<br>FRUSTOPT | 現代なりに回想、教育大学の方付う<br>注す。この年期付けますすどれ<br>方法による実际の手術作時(1                | 第二日本統領なび<br>第二日本上の工作<br>二十二第三十十歳」 | 0              |
| (1)月1日(1)(1)(1)(1)(1)(1)(1)(1)(1)(1)(1)(1)(1)( | 8)<br>2072-3 N.CL.GAM1                                | 「利用して意味の利用する                                                   | атеросы, соокуску                                                   | uturrez                           | ~              |
| 2 X-0 - X 00<br>(H(H) 0000000<br>H1 4 X 0      | (ネットにしのみや点考)<br>8者)<br>11(17ネットにしのみや                  | едитальты, со<br>ониериттальн                                  | NECTIOL SEADERN                                                     | TERROLEM                          | <b>v</b>       |
| Province on                                    | C P A MERCER                                          | ○ 利用規約を承                                                       | になった。<br>読します。                                                      |                                   |                |
|                                                |                                                       |                                                                |                                                                     |                                   |                |
|                                                |                                                       | この内容で申込                                                        | を過走する う                                                             |                                   |                |
|                                                |                                                       | ( #23.551                                                      | ►U≣4                                                                |                                   |                |
|                                                |                                                       |                                                                |                                                                     |                                   |                |
|                                                |                                                       |                                                                |                                                                     |                                   |                |
|                                                |                                                       |                                                                |                                                                     |                                   |                |

【付帯予約】する場合

①で付帯設備を利用する日付・施設を選択してください

| 付帯入力                                                                                                    |
|----------------------------------------------------------------------------------------------------|
| 范段操命 > 范段署訳 > 文さ联合 > 対象区分署訳 > 中込入力 > 内容承認 > 予約完了                                                                                                    |
| 付帯設備を利用する日付・施設を選択し、利用する付帯設備の種類を選択してください。<br>必要な付帯設備の数量を使用区分ごとに入力してください<br>他の施設と調整を行った結果、ご利用いただけない場合もごさいますので、あらかじめご了承くだ<br>さい。<br>金額は、数量×使用回数(区分数)×単価となります。<br>入力後、【付帯設備を登録】ポタンを押してください。 |
| 中央公民館                                                                                                    |
| 1                                                                                                    |
| 付帯設備を利用する施設と利用日を選択してください                                                                                                    |
| 2025年9月23日 (火・祝) 講堂 (定員105人)                                                                                                    |
| ・ ②で「付帯設備」を押下します                                                                                                    |
| 2<br>利用する付帯設備の種別を選択してください                                                                                                    |
| 付零没编                                                                                                    |
| <ul> <li>・③で「付帯設備」を押下します</li> </ul>                                                                                                    |
| 3<br>利用する付帯設備の設備グループを選択してください                                                                                                    |
| 付零政備                                                                                                    |

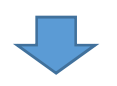

④で利用する付帯設備の種類を選択してください

・必要な付帯設備の数量を使用区分ごとに入力してください

・「付帯設備を登録」を押下し、エラーメッセージが出なければ付帯設備の入力完了です

|                     | 203                        | 达年9月23日                                                                   | (火・松)                            | AT (2.4.1                                               | 051) (                                       | 中部時間                      |                       |                       |       |                |
|---------------------|----------------------------|---------------------------------------------------------------------------|----------------------------------|---------------------------------------------------------|----------------------------------------------|---------------------------|-----------------------|-----------------------|-------|----------------|
| 代導致偏名称              | <b>村等致福名的 数量</b>           |                                                                           |                                  |                                                         |                                              |                           |                       |                       |       |                |
|                     | (1)<br>09:00<br>10:30      | (2)<br>10:30<br>12:00                                                     | (3)<br>12:30<br>14:00            | (4)<br>14:00<br>15:30                                   | (5)<br>15:30<br>17:00                        | (6)<br>17:30<br>19:00     | (/)<br>19:00<br>20:30 | (8)<br>20:30<br>22:00 |       |                |
| ワイヤレスッイク<br>(ハンド型)  | ۵                          | 0                                                                         | ۵                                | 0                                                       | 0                                            | 0                         | 0                     | 0                     | *     | 0#             |
| ワイヤレスマイク<br>(タイビン型) | 0                          | U                                                                         | 0                                | U                                                       | 0                                            | 0                         | 0                     | 0                     | *     | 0 <del>F</del> |
| 有称マイク               | 0                          | U                                                                         | U                                | 0                                                       | 0                                            | 0                         | U                     | 0                     | *     | 0 <del>1</del> |
| 営業コード               | U                          | ٥                                                                         | U                                | a                                                       | 0                                            | 0                         | 0                     | Q                     | *     | 014            |
| WIF12-2-            | 1                          | 1                                                                         | U                                | U                                                       | 0                                            | U                         | 0                     | 0                     | ŝ     | 014            |
| < <                 |                            |                                                                           |                                  |                                                         |                                              |                           |                       |                       | 9     |                |
| 設備の数には限<br> 用いただけない | りがあ<br>い場合 🎙               | りまた                                                                       | す<br>ますの                         | ので                                                      |                                              | 付举設備                      | 12 <u>1</u> 1         | >                     | 1     | 0FH            |
| かじめご了承く             | ださい                        | (付帯                                                                       | 設備で                              | を登                                                      |                                              |                           |                       |                       | cite: | 1. OPA         |
| にエラーメッセ             | ージが                        | 表示。                                                                       | されま                              | す)                                                      |                                              |                           |                       |                       |       |                |
| 全ての村帯部              | 予約内容4<br>引き続き、付<br>1曲の登録が5 | <ul> <li>① 付年</li> <li>(入力後、[f</li> <li>(の付率設備</li> <li>(アしたら、</li> </ul> | 次備の登<br>付年設備を行<br>の登録を行<br>合計金額を | <b>録で行う</b><br>(14初 <i>ポタン</i><br>(14前に、)<br>(14前に、)(14 | 慶 <b>の諸注意</b><br>を押して登組<br>操作を繰り3<br>(会伴記へ)の | 読行います<br>感してくださ<br>ポタンを押し | い。<br>て進んでく           | ださい                   |       |                |

・「料金確認へ」を押下します

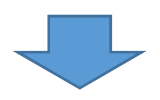

・「利用規約を承認します」にチェックを入れて「この内容で申込を確定する」を押下します

|                                                                                                    |                                                                                                    | 中央公民                                                                                                    | 8                                                                                                    |                                                                                                    |            |
|----------------------------------------------------------------------------------------------------|----------------------------------------------------------------------------------------------------|----------------------------------------------------------------------------------------------------|----------------------------------------------------------------------------------------------------|----------------------------------------------------------------------------------------------------|------------|
|                                                                                                    | *                                                                                                    | 8.0                                                                                                    | P+ (888)                                                                                                    | ****                                                                                                    |            |
| #R (7A)                                                                                                    | 105.4.)                                                                                                    | 9,8230                                                                                                    | $\frac{10.00}{12.00} \sim \frac{10.30}{12.00}$                                                                                                    | 2,390                                                                                                    | 071        |
|                                                                                                    |                                                                                                    |                                                                                                    |                                                                                                    |                                                                                                    | *   2,100円 |
| 9,240                                                                                                    | 沈重料なが沈重される                                                                                                    | 場合は上記念録とは別                                                                                                    | なります。新設にお問い合                                                                                                    | MICESU,                                                                                                    |            |
| 100000                                                                                                    | TH 03                                                                                                    | 予约争込内                                                                                                    | 8                                                                                                    |                                                                                                    |            |
| ****                                                                                                    | MR 87                                                                                                    |                                                                                                    |                                                                                                    |                                                                                                    |            |
| *                                                                                                    | 4 mile (                                                                                                    |                                                                                                    |                                                                                                    |                                                                                                    |            |
| 5500                                                                                                    | TOS ("RISH)                                                                                                    |                                                                                                    |                                                                                                    |                                                                                                    |            |
| 0.0508.48                                                                                                    | 3-22/08/88                                                                                                    |                                                                                                    |                                                                                                    |                                                                                                    |            |
| ac*                                                                                                    |                                                                                                    | 1000 m                                                                                                    |                                                                                                    |                                                                                                    | 1.         |
| 3.6 <b>6</b> 8                                                                                                    | 20 人                                                                                                    |                                                                                                    |                                                                                                    |                                                                                                    |            |
| <b>X4.7%</b>                                                                                                    | 82                                                                                                    |                                                                                                    |                                                                                                    |                                                                                                    |            |
|                                                                                                    | ((# <b>7</b> 1)))                                                                                                    | n.8方山(何卷于約)3<br>                                                                                                    | a>€#Lt<%au,<br>9 >                                                                                                    |                                                                                                    |            |
| BOET LINET<br>HELL COMP<br>NOT COMP<br>NOT | (キャレンスケムキ)用(38)<br>(34) 現在市台・市時中に<br>開始したタン・ウェーン11<br>(10)のまた、「キャート」<br>開始にクタン・ウェーン11<br>(10)(10)(10)(10)(10)(10)(10)(10)(10)(10) | <ul> <li>シスキム「アホ・主ながた<br/>、 市営中の通常できた。<br/>はす「にん間留」といいの<br/>するにの目的」といいの<br/>支持して高から本用や助<br/>回知するたちに、この<br/>の時のによったことのです<br/>時代につかったよれに<br/>の内容で中込く</li> </ul> | An NGLODANY (出下)で<br>をかし込めた、彼女でのかい。<br>とて、) の時間のですでの<br>りなこえく読めた時時間(出)<br>あちからには、このの時(に対し<br>時のに対ししたしのとみしんを<br>かうたん、人間のの時(いか)<br>まします。<br>と<br>社会でする ) | 8. #50773-7<br>7000-#8527<br>7100-#8527<br>1000-#8527<br>1000-852<br>7.<br>1000-852<br>1000-852 | •          |

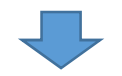

## ・予約申込が完了します

|          | 中央公民館                                                                                                  |      |
|----------|----------------------------------------------------------------------------------------------------|------|
| 83       | 14. Bft X(9)(2010) M20442 ft9                                                                          | 1412 |
| 勝葉 (定員   | 105人) 9月23日 09:00~10:30 2,100円 0                                                                       | 8    |
|          | ****   2,1                                                                                             | 00円  |
|          | Zineusco                                                                                               |      |
| 中込者氏名    | 西宫 公子                                                                                                  |      |
| 電話委号     | 090-1234-5678                                                                                          | _    |
| 利用内容     | その他(一覧に無い場合)                                                                                           |      |
| その他の利用内容 | コーラスの打合せ                                                                                               |      |
| (200±    | 金員-人からの徴収金<br>1ヶ月またり 1000 円<br>構成名目について<br>会員<br>参加者について<br>会員以外の参加者は無し 円<br>物版行為について<br>物販行為はない<br>低き | 1.   |
| 入場者数     | 20 人                                                                                                   |      |
| 支払方法     | 現金                                                                                                    |      |

## 3-1予約照会

・『文化・まなびネットにしのみや』に利用者番号とパスワードを入力してログインします

・「マイページへ」を押下します

| 申込・登録内容の照会・変更・取消                                      |
|-------------------------------------------------------|
| 以下の手続きはマイページから進んでください。                                |
| ・予約申込の照会・変更 ・何帯設備の照会・変更<br>・抽選曲込の照会・変面 ・抽選結果の照会・確定・結识 |
| ・利用者登録内容の照会 ・メールアドレスの変更 ・パスワードの変更                     |
| マイページへ >                                              |
|                                                       |

・「予約内容を照会・変更・取消する」を押下します

| マイページ                                         |  |  |  |  |
|-----------------------------------------------|--|--|--|--|
| 以下の処理から選択してください。<br>申込内容の照会                   |  |  |  |  |
| 子約内容を照会・変更・取消する     抽選申込内容を照会・変更/当選結果を照会・確定する |  |  |  |  |
|                                               |  |  |  |  |
| ・内容詳細を確認したい予約を押下します                           |  |  |  |  |

|   |                                            | 予約一覧照会               | ・変更・取消          |                          |         |      |
|---|--------------------------------------------|----------------------|-----------------|--------------------------|---------|------|
|   |                                            | マイページ > 予約一覧         | 1981会 > 予約内容の詳細 |                          |         |      |
|   |                                            | 詳細を確認する予約            | を選択してください       |                          |         |      |
|   | 利用開始日-利用終了<br>日                            | 利用会體/利用施設            | 利用内容            | 申込状態                     | 受付      | 支払び法 |
| > | 2025年09月23<br>日(祝) -<br>2025年09月23<br>日(祝) | 中央公民館<br>講堂 (定員105人) | コーラスの打合せ        | 審査待ち<br>09月18日迄に<br>妻手続き | WE<br>B | 現金   |

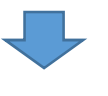

## ・予約内容の詳細を確認できます

|                                                                                                    | 予約内容の詳細                                                                                                    |                                                                                                    |                            |
|----------------------------------------------------------------------------------------------------|----------------------------------------------------------------------------------------------------|----------------------------------------------------------------------------------------------------|----------------------------|
|                                                                                                    | ******? ; FB-SH+ ; FBARADE ;                                                                                                 |                                                                                                    |                            |
|                                                                                                    | 第記された予約・科局申込の評論は以下の高りです。                                                                                                    |                                                                                                    |                            |
|                                                                                                    | 予約書号(承認書号) 2024-000123-00                                                                                                    |                                                                                                    |                            |
|                                                                                                    | 中央公民館                                                                                                    |                                                                                                    |                            |
|                                                                                                    | ●入日: 今代07年00月08日                                                                                                    |                                                                                                    |                            |
| -                                                                                                    | N/T (F= (+2)*) = 2                                                                                                    |                                                                                                    |                            |
| AN (DELOSA)                                                                                                    | 97,2313 33:30 ~ 12:00 2.23                                                                                                   | 22/17 / 00/)                                                                                                    |                            |
| BR#B 21007                                                                                                    |                                                                                                    |                                                                                                    |                            |
|                                                                                                    | 等的中边内容                                                                                                    |                                                                                                    |                            |
| *2826 SR 3                                                                                                    | 17                                                                                                    |                                                                                                    |                            |
| <b>EXE</b> 990-12                                                                                                    | 34 5678                                                                                                    |                                                                                                    |                            |
| RRAR FOR                                                                                                    | (一覧に騙い場合)                                                                                                    |                                                                                                    |                            |
| *080RRA8 3-2                                                                                                    | 1.0打杀呢                                                                                                    |                                                                                                    |                            |
| 10月     10月     11月     11月     11月 | かたり 1000 m<br>Lovで<br>たちいて<br>行為はない・                                                                                         |                                                                                                    |                            |
| 920805<br>9                                                                                                    | ○ 申込変更を行う論の話注意<br>****のはは、アラシネルなたに、(やみの見てきっとうればください、<br>***こちからに、「知知の容安更」、<br>#**こちからに、「知知の容安更」、<br>                         | <ul> <li>○申込内容や付帯の変更を行う場</li> <li>「申込内容変更」を押下してくださ</li> <li>○申込の取消を行う場合は「予約取を押下してください</li> <li>※上記いずれも"<u>予約確定前"かつ"</u></li> <li>翌日午後11時59分まで"に限ります</li> </ul> | 合は<br>い<br>消」<br><u>申込</u> |
| 24274                                                                                                    | 取消を行う第の話注意<br>・利用学品の取消を行られ後年、「不利取消」が多いを得してください。<br>(1)予約取消」が多い注意得知にしないがくだかい)<br>取がからいを得することが下から利用がらみ用なくべくが知知されます。<br>予約取消 >> | 〈例〉3/7(金)午前9時予約申込<br>3/8(土)午後11時59分ま<br>操作可能(予約確定前に限る)                                                                                                    | は<br>で<br>5)               |

## 4-1 ログイン用パスワードを変更する

・『文化・まなびネットにしのみや』に利用者番号とパスワードを入力してログインします

・「マイページへ」を押下します

| 甲込・豆蘇内谷の照云・変更・取消                                    |
|-----------------------------------------------------|
| 以下の手続きはマイページから進んでください。                              |
| <ul> <li>予約申込の照会・変更</li> <li>・付帯設備の照会・変更</li> </ul> |
| ・抽選申込の照会・変更 ・抽選結果の照会・確定・辞退                          |
| ・利用者登録内容の照会 ・メールアドレスの変更 ・パスワードの変更                   |
| マイページへ >                                            |
|                                                     |

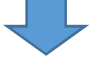

・「ログイン用パスワードを変更する」を押下します

|   | 7               | (ページ                        |  |
|---|-----------------|-----------------------------|--|
|   | 以下の処理かっ         | の選択してください。<br>内容の存在         |  |
|   | Ť¢              | n. Jakoo nu tak             |  |
| > | 予約内容を併会、変更、取消する | > 抽選申込内容を出会・変更/当選結果を担会・確定する |  |
|   | 13              | 5587.1.44                   |  |
|   |                 |                             |  |
| > | 各挑説のお知らせを確認する   |                             |  |
|   | ä               | 定の変更                        |  |
| > | 意録内容を確認する       |                             |  |
| > | 抽塞のお気に入りを削除する   | > ログイン用バスワードを定更する           |  |
| > | 通知用メールアドレスを変更する | > 各種通知メールの受け取る性제を変更する       |  |
|   |                 |                             |  |
|   |                 |                             |  |
|   | トップ             | <-ジへ戻る →                    |  |
|   |                 |                             |  |
|   |                 |                             |  |
|   |                 |                             |  |

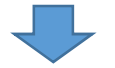

利用者設定変更\_4-1 ログイン用パスワードを変更する

・現在のパスワードを「現在のパスワード」に入力します

・新しいパスワードを「新しいパスワード」に入力します

- ・確認のために 新しいパスワードを「新しいパスワードの再入力」に入力します
- ・「パスワードを変更する」を押下します

| パスワード変更                                    |                                                                                                    |                                                                  |  |  |  |
|--------------------------------------------|----------------------------------------------------------------------------------------------------|------------------------------------------------------------------|--|--|--|
| マイページ > バスワード変更 > 変更先了                     |                                                                                                    |                                                                  |  |  |  |
| ログイン時に用いる<br>)<br>セキュリティ<br>尚、変更(<br>お電話なる | 5パスワードを変更する場合は、現在のパスワード<br>入力後、 [パスワードを変更する] ボタンを押して<br>向上のため、パスワードは半角英数字 8 ~ 1 2 文<br>後のパスワードについては忘れないようにメモなと<br>どでのお聞合せにはお答えできませんので悪しから | と新しいパスワードを併せて<br>ください。<br>字で入力してください。<br>だいお控えください。<br>ずご了承ください。 |  |  |  |
| 現在のバスワード                                   |                                                                                                    | 現在のパスワードを入力                                                      |  |  |  |
| 新しいパスワード<br>半角英数字8~12文字                    |                                                                                                    | 新しいパスワードを入力                                                      |  |  |  |
| 新しいパスワードの再入力<br>半角英数字8~12文字                |                                                                                                    | 171000000000000000000000000000000000000                          |  |  |  |
| ・メールアドレスが登                                 | <b>パスワードを変更する</b> ><br>録できました                                                                                                    |                                                                  |  |  |  |
|                                            | パスワード変更                                                                                                    |                                                                  |  |  |  |
| マイページ > パスワード変更 > 変更完了 >                   |                                                                                                    |                                                                  |  |  |  |
| パス                                         | ワード変更 が完了しました。                                                                                                    |                                                                  |  |  |  |
|                                            | く マイベージへ戻る                                                                                                    |                                                                  |  |  |  |

利用者設定変更\_4-1 ログイン用パスワードを変更する

#### 4-2 通知用メールアドレスを変更する

・『文化・まなびネットにしのみや』に利用者番号とパスワードを入力してログインします

・「マイページへ」を押下します

| 申込・登録内容の照会・変更・取消                  |
|-----------------------------------|
| 以下の手続きはマイページから進んでください。            |
| ・予約申込の照会・変更 ・付帯設備の照会・変更           |
| ・抽選申込の照会・変更 ・抽選結果の照会・確定・辞退        |
| ・利用者登録内容の照会 ・メールアドレスの変更 ・パスワードの変更 |
| マイページヘ >                          |
|                                   |

・「通知用メールアドレスを変更する」を押下します

|   | र               | 1~-               | ÿ                              |  |
|---|-----------------|-------------------|--------------------------------|--|
|   | 以下の処理           | から選択して<br>申込内容の照5 | <tave< th=""><th></th></tave<> |  |
| > | 予約内容を損会、変更、取消する | >                 | 抽選中込内容を担会、変更/当選結果を担会・確定する      |  |
|   |                 | お知らせ              |                                |  |
| > | 各規設のお知らせを確認する   |                   |                                |  |
|   |                 | 設定の変更             |                                |  |
| > | 意録内容を確認する       | >                 | 予約のお気に入りを削除する                  |  |
| > | 抽選のお気に入りを削除する   | >                 | ログイン用バスワードを変更する                |  |
| > | 通知用メールアドレスを変更する | >                 | 各種通知メールの受け取る種類を変更する            |  |
|   |                 | J                 |                                |  |
|   | F#3             | ナページ・             | 展る )                           |  |
|   |                 |                   |                                |  |

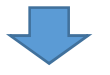

利用者設定変更\_4-2 通知用メールアドレスを変更する

・メールアドレスを入力します

|                           | メールアドレス変更                                                                                     |
|---------------------------|-----------------------------------------------------------------------------------------------|
| 94                        | ページ > メールアドレス変更 > メールアドレス問題 > 変更完了                                                            |
| (1) (2) j27<br>\$75       | アドレスを入力し、[メールアドレスを変更する] ボタンを押してください。<br>、入力するメールアドレスはドメイン名まで入力してください。<br>(入力例: xxx@aaa.co.jp) |
| (1) 希望するメールアドレス<br>****** | メールアドレフを入力                                                                                    |
| (2) 希望するメールアドレス           |                                                                                               |

・「上記内容を確認しました。」の左隣にあるチェックボックスを押下します

・「メールアドレスを変更する」を押下します

| ★次の: | ことを確認の上、アドレスを発發してください。                    |
|------|-------------------------------------------|
|      | ◎ メール配信サービス利用上の注意                         |
|      | メール配信サービス利用上の注意をご一読いただき<br>ご了承のうえ登録してください |
|      | メールアドレスを変更する >                            |
|      |                                           |
| メールア | 'ドレスが登録できました                              |
|      | メールアドレス変更 が完了しました。                        |
|      | < マイページへ戻る                                |

利用者設定変更\_4-2 通知用メールアドレスを変更する